# Control

### System Remote Control SR-250 User Guide

### Introduction

Before you use the Control4® SR-250 (models C4-SR250-Z-B and C4-SR250B-Z-B), ensure that the devices in your Control4 system are added and configured.

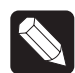

NOTE: The SR-250B runs on OS 2.0 or later.

### Use and Features

Use the System Remote Control SR-250 (SR-250) with a Control4 system. Use this guide along with the *Control4 System Quick Start Guide* and *Control4 System User Guide* for best results. The guides are located on the Control4 web site.

Use the SR-250 to:

- Navigate system menus and access media on a TV's monitor using the On-Screen Navigator.
- Navigate system menus and access media using the SR-250's List Navigator.

The SR-250 extends the capabilities of a 'universal' remote that simply learns the IR codes from TVs, VCRs, and CD/DVD players.

Features:

- Bi-directional communication with system components.
- Backlit display that converts the Control4 Navigator into a text format.
- 47 buttons total: 2 for quick access, 4 programmable, 8 transport control, plus alphanumeric keys.
- ZigBee wireless.
- Wakes up when picked up or moved.

### Install and Maintain Batteries

In OS 2.4 or later, Control4 offers a Remote Recharging Station (sold separately) with a rechargeable battery. For information, see "Remote Recharging Station with Rechargeable Battery" below.

#### Install the Batteries

Install the four (4) AA batteries (included) into the back of the SR-250. Insert them according to the diagram provided in the battery compartment (with the + and - terminals aligned correctly).

### Battery Use and Care Tips

- Keep battery contacts and compartment clean.
- Remove batteries from the System Remote Control if it is not expected to be in use for several months.
- Extreme temperatures reduce battery performance. Avoid putting the System Remote Control in very warm places.

### **Battery Replacement Safety Rules**

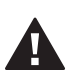

CAUTION! To prevent battery shorting, leakage or rupture:

- Use AA Alkaline batteries only in the SR-250.
- Do not mix battery types, such as Alkaline and rechargeable NiMH batteries.
- Do not attempt to recharge a battery unless the battery is specifically marked "rechargeable."
- Never dispose of batteries in a fire.

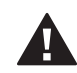

ATTENTION! Pour empêcher court-circuiter, fuite ou rupture de batterie :

- Utilisez les accumulateurs alcalins d'AA seulement dans le commutateur.
- Ne mélangez pas les types de batterie, tels que les batteries alkalines et rechargeables de NiMH.
- N'essayez pas de recharger une batterie à moins que la batterie soit spécifiquement marqué « rechargeable ».
- Ne vous débarassez jamais des batteries dans un feu.

# Control (4)

## System Remote Control SR-250 User Guide

### SR-250 Buttons

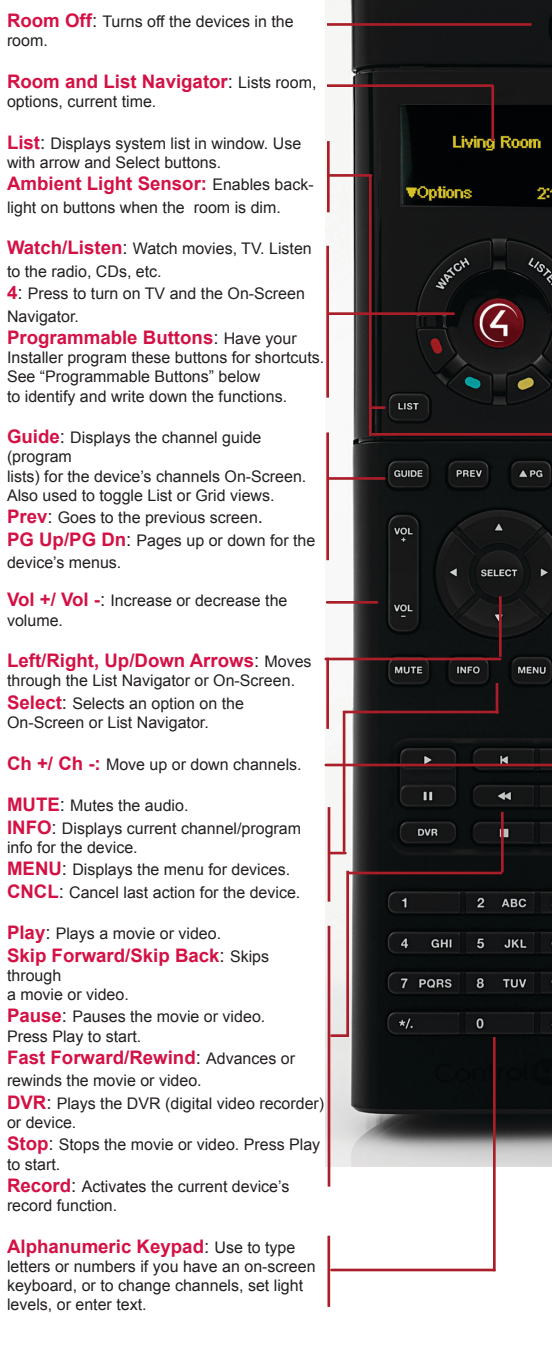

# ROOMOR 2317 PM CNC -DEF 6 MNO 9 WXYZ

### Programmable Buttons

If your Installer programs the colored buttons for you, note here what they represent:

| Red:     | <br> | <br> |  |
|----------|------|------|--|
| Green: _ |      |      |  |
| Yellow:  | <br> |      |  |
| Blue:    | <br> | <br> |  |

### **Quick Access Buttons**

Use the Quick Access buttons (Watch and Listen) on the SR-250 to watch the TV or movies or listen to music by List or the last three (3) devices used. Can be configured by your Dealer.

See the Control4 System Quick Start Guide and the Control4 System User Guide to learn how to navigate through the system and discover all of the cool features and functions of the Navigators.

### SR-250 and the On-Screen Navigator

To control devices from the SR-250 using the **On-Screen Navigator:** 

- 1 On the SR-250, press the red 4 button to access the TV's On-Screen Navigator.
- 2 To navigate through the On-Screen Navigator, press the arrow buttons, and then press the Select button to make your selection.

### SR-250 List Navigator

To control devices from the SR-250 OLED window: On the SR-250, press the List button to access the SR-250's List Navigator. House, Lights, Music, Videos, and other options appear.

- 1 To navigate through the List Navigator and the Control4 system, press the **arrow** buttons to scroll through the list. Keep pressing the arrow buttons until you get to your desired location.
- 2 Press the **Select** button to make your selection.
- To enable or disable the Ambient Light Sensor, 3 press Info > Config > Light Sensor > On or Off.

### Preferences

To set the preferences:

- 1 Press the **List** button.
- 2 Use the arrow keys to scroll down the list.
- Press Select and Info. Scroll down to
  Config, and then press Select to set the LCD display preferences or to view the battery level:
  - **Display Brightness**—Use the Right or Left arrow keys to move the slider bar and brighten or dim the display.
- **Keypad Brightness**—Use the Right or Left arrow keys to move the slider bar and brighten or dim the keypad display.
- Motion Detect—Use the Up or Down arrow buttons for Off (High, Medium, and Low intensity). Press **Select**.

## Remote Recharging Station with Rechargeable Battery

The Remote Recharging Station (purchased separately) gives you freedom from having to change AA batteries in your SR-250 often (also available for the SR-150). Simply place the remote on the cradle when you're not using it to keep your remote fully charged and ready to use.

For information about the Remote Recharging Station, talk to your dealer and see the *Remote Recharging Station Quick Setup* or *Setup Guide* on the Residential Products > Manuals & Resources page.

### Regulatory/Safety Information

To review regulatory information for your particular Control4 products, see the information located on the Control4 website at: http://www.control4.com/ regulatory/.

### Warranty

Limited 2-year Warranty. Go to http://www.control4. com/warranty for details.

### About This Document

Part number: 200-00152, Rev. E 3/19/2013

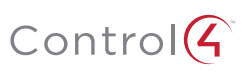